### Last date for online submission of Transfer Application EXTENDED UPTO

: 29-02-2012

# **Online Transfer Applications – Guidelines**

All Doctors, especially who completed three years of continuous service in Medical College Thiruvananthapuram/ Kottayam/ Kozhikode and two years of continuous service in Medical College Thrissur/Alappuzha shall submit the Application <u>irrespective of whether they require transfer or not.</u>

The first task before applying for transfer is to update the basic information in SPARK database. The steps are described below.

#### **Updating SPARK Database**

1. Updating Personal Information: Go to Profile => Personal Memoranda

Enter the following data if not already entered:

- a. Religion
- b. Caste in case of SC/ST or Inter-caste marriage
- c. Name of Spouse
- d. Religion and Caste of Spouse in case of Inter-caste marriage

Click 'Confirm' Button

| Personal memoranda   |       |                            |       |                           |            | l i      |
|----------------------|-------|----------------------------|-------|---------------------------|------------|----------|
| Sex                  |       | Nationality                | India | Date of birth             |            |          |
| Father's name        | 1     | Mother's name              |       | Date of superannuation    |            |          |
| Blood group          |       | Religion                   |       | Caste                     |            |          |
| Category             | Gen 💌 | Ex-service<br>men?         | No    | Physically<br>handicapped | No         |          |
| Nature of handicap   |       |                            |       | PAN number                |            |          |
| Ration card number   |       | Voter id card<br>number    |       | Marital status            | I <b>v</b> |          |
| spouse's name        | - 1   | 1s inter<br>religion/caste | No    | spouse's religion         | •          |          |
| spouse's caste       |       | Is spouse<br>employed      | Yes   | Spouse employed<br>in     |            | Confirm  |
| Identification marks |       | ][                         |       | Height (cm)               | •          | Next Emp |

 Updating Home District: Go to Profile => Personal Memoranda => Contact Details.

Update Permanent Address with District. Click 'Confirm' Button.

This District will be recorded as the Home District of the employee.

| Profile                         | Loans//            | dvances        | Leaves            |                    | Salary    |                | Income Tax |
|---------------------------------|--------------------|----------------|-------------------|--------------------|-----------|----------------|------------|
| Personal memora                 | anda               | Present servio | <u>ce details</u> | Contact details    |           | ₽              |            |
| Permanent Emp. No               | •                  | Name           |                   | $\sim$             |           |                |            |
| Departmental Gen.<br>No, if any |                    |                | 8                 |                    |           |                |            |
| Service Category                | State Gazetted     | -              | UploadSignature   | Upload photo       | (In Pre l | Revised Scale) |            |
| contact details                 |                    |                | -                 |                    |           |                |            |
| Present address                 |                    | •              | Permanent address | $\triangleright$   |           |                |            |
| House no and name               |                    |                | House no and name | -                  |           |                |            |
| Street name                     |                    |                | Street name       |                    |           |                |            |
| Place                           |                    |                | Place             |                    |           |                |            |
| Pin                             | £                  |                | Pin               |                    |           |                |            |
| State                           | Kerala             | •              | State             | ł                  |           | -              |            |
| District                        | Thiruvananthapuram | •              | District          | Thiruvananthapurar | n         | -              |            |
| Taluk                           | Thiruvananthapuram | •              | Taluk             | Thiruvananthapurar | n         | •              |            |
| Village                         |                    | •              | Village           | Kavadiyar          |           | •              |            |
| Phone number                    |                    |                | Phone number      | 1                  |           |                | -          |
|                                 |                    |                | Home town         | Thiruvananthapuran | 1         |                | Confirm    |
| Mobile number                   | £1                 |                | E-mail address    |                    |           |                |            |

 Updating Qualification: Go to Profile => Qualification Update Qualifications Click 'Confirm' Button

| Prof          | ile                     | Loans/Advances |            | Leaves |                 | Salary         |        |
|---------------|-------------------------|----------------|------------|--------|-----------------|----------------|--------|
| Edu           | cational Qualifi        | cations        |            |        |                 |                |        |
|               | CourseType              | CourseTitle    | Subject    |        | Selected Detail | 5              |        |
| Select        | Graduation-Medical      | MBBS           | Medicine   |        |                 |                |        |
| <u>Select</u> | Post Graduation-Medical | DGO            | Obstetrics |        | Course Type     | Select         | •      |
| 1             |                         |                |            |        | Course Title    |                |        |
|               |                         |                |            |        | Subject         |                |        |
|               |                         |                |            |        | University      |                |        |
|               |                         |                |            |        | Institution     |                |        |
|               |                         |                |            |        | Class           | Select         | -      |
|               |                         |                |            |        | Reg No          |                |        |
|               |                         |                |            |        | Year            |                |        |
|               |                         |                |            |        |                 |                |        |
|               |                         |                |            |        |                 |                |        |
|               |                         |                |            |        |                 | Confirm Delete | Cancel |
|               |                         |                |            |        | (               |                |        |
|               |                         |                |            |        |                 |                |        |

### 4.Updating Service History: Go to Profile => Service Details Update the details of Service History.

|                                                               |                                                  |            |       |            |       |                                                                                                    |                         |               | Proj   | ,       |                                  |
|---------------------------------------------------------------|--------------------------------------------------|------------|-------|------------|-------|----------------------------------------------------------------------------------------------------|-------------------------|---------------|--------|---------|----------------------------------|
| Profile                                                       |                                                  | Loans/     | Advan | ces        |       |                                                                                                    | Leaves                  |               | Salary |         | Income Tax                       |
| Service                                                       | Details                                          | ;          |       |            |       |                                                                                                    | ····                    |               |        |         |                                  |
|                                                               |                                                  |            |       |            |       |                                                                                                    | Sel                     | ected Details |        |         |                                  |
| Office                                                        | Designation                                      | FromDate   | FN/AN | ToDate     | FN/AN | BasicPay BasicPay |                         |               |        |         |                                  |
| Select CHC AROOKUTTY                                          | Assistant<br>Surgeon                             | 29/09/:    | FN    | 11/05/1    | AN    | 2180                                                                                                    | Department              | Select        |        |         |                                  |
| Select CHC VELLANAD                                           | Assistant<br>Surgeon                             | 12/05/:    | FN    | 15/06/?000 | FN    | 2180                                                                                                    | District                | Select        |        |         | -                                |
| Select<br>THIRUVANANTHAPURAM                                  | Assistant<br>Surgeon                             | 15/06/1000 | AN    | 01/06/2025 | FN    | 9150                                                                                                    | Office                  | Select        |        |         | <b></b>                          |
| Select<br>HOSPITAL PEROORKADA                                 | Assistant<br>Surgeon                             | 01/06/     | AN    | 01/06/0110 | FN    | 18900                                                                                                    |                         |               |        |         | Search Limit Offfices by Keyword |
| Select TRANSIT                                                | Assistant<br>Surgeon                             | 01/06/     | FN    | 03/06/:    | AN    | 18900                                                                                                    | Designation             | Select        |        |         | <b></b>                          |
| TALUK HEADQUARTERS<br><u>Select</u> HOSPITAL<br>KOTHAMANGALAM | Counsultant,<br>Obstetrics<br>and<br>Gynaecology | 04/06/:    | FN    | 01/08/     | AN    | 18900                                                                                                    | Category<br>Date From   |               |        | Selec 🚽 | •]                               |
| WOMEN & CHILDREN<br>HOSPITAL<br>MATTANCHERRY                  | Counsultant,<br>Obstetrics<br>and<br>Gynaecology | 02/08/:    | FN    | 16/09.     | FN    | 18900                                                                                                    | Basic Pay               |               |        | Selec 🚽 |                                  |
| Select<br>KOTTAYAM                                            | Counsultant,<br>Obstetrics<br>and<br>Gynaecology | 16/09.     | AN    | 05/05 1    | AN    | 19350                                                                                                    | Order No.<br>Order Date |               |        |         |                                  |
| Select TRANSIT                                                | Counsultant,<br>Obstetrics<br>and<br>Gynaecology | 06/05/20   | FN    | 09/05/11   | FN    | 19350                                                                                                    | Remarks                 |               |        |         |                                  |
| 1                                                             |                                                  |            |       |            |       |                                                                                                    | [                       | Confirm       | Delete |         | Cancel                           |
| 4                                                             |                                                  |            |       |            |       |                                                                                                    |                         |               |        |         |                                  |

Points to be noted:

- Ideally every change of institution, designation and basic pay shall be recorded. Users can opt to enter the last basic pay in a station in case of long service in a single institution.
- Enter the <u>complete service history</u> starting from the date of joining.
- When entering designations, designations containing the department and AGP shall be used. For example use the Designation ASSISTANT PROFESSOR CARDIOLOGY (REGULAR/ CAP) WITH AGP...... and not just "ASSISTANT PROFESSOR"
- Order No, Order Date and Remarks are not mandatory

5. Present Institution:

The Service Details page contains only historical data. The service in the present institution can not be entered there. (Unless you've had a promotion or increment while in the present station). For those who are regular users of SPARK this information would be already available in the SPARK database. Those who are not regular users of SPARK will have to enter the date of joining the present institution. For this follow the steps below

#### Go to Salary => AG Pay Slip

Enter the pay slip information pertaining to the date of joining the present institution

| Profile                       | Loans/Advances                     | Leaves                        | Salary        | Income Tax                                                                                                    | Provident Fund                            |
|-------------------------------|------------------------------------|-------------------------------|---------------|----------------------------------------------------------------------------------------------------|-------------------------------------------|
|                               | AG Pau Slin De                     | tails for Self Drawing Office | rs            |                                                                                                    |                                           |
| PEN NO:                       | NAME:                              |                               |               |                                                                                                    |                                           |
| GE NO                         |                                    |                               | _             | Note: 1) Only Payslip or Leave Salary slip from AG                                                             | need to be updated                        |
| Pay Slip History              |                                    | Enter Pay Slip De             | tails         | here.(Other slips like Leave surrender slip should no<br>Slip details once entered cannot be deleted . 3) If a | t be updated) 2)AG<br>ny salary processed |
| PaySlipDate PaySlipNo Effecti | iveDate Pay LeaveSalary DA HRA CCA | Pay Slip Date                 |               | after effective date of the slip, it cannot be modifi                                                          | ed.                                       |
| *                             |                                    | Pay Slip Number               |               |                                                                                                    |                                           |
|                               |                                    | Effective Date                |               |                                                                                                    |                                           |
|                               |                                    | Pay(Monthly Rate)             |               | 0                                                                                                    |                                           |
|                               |                                    | Leave Salary(Monthl           | (Rate)        | 0                                                                                                    |                                           |
|                               |                                    | DA(Monthly Rate)              |               | 0                                                                                                    |                                           |
|                               |                                    | HRA(Monthly Rate)             |               | 0                                                                                                    |                                           |
|                               |                                    | CCA(Monthly Rate)             |               | 0                                                                                                    |                                           |
|                               |                                    | Other Earnings                | An<br>•       | nount Insert                                                                                                   |                                           |
|                               |                                    | 1                             |               |                                                                                                    |                                           |
|                               |                                    | Confirm                       | Add new entry | y in this pay slip New PaySlip Entry                                                                           |                                           |

(SPARK has a bug here! You may find that some of the 'Other Earnings' viz. Special Pay, Special Allowance, PG Allowance etc you have entered missing in the display. Do not worry. Save the data as it is. You can edit the entry after saving the data and add the missing components.)

You can add all the Pay slip data subsequent to this. You will require the latest pay slip data to generate salary bill for February, 2012. (How ever you can decide to do it later and go ahead with your Transfer request formalities now!)

Go to Salary => Present Salary Details

Select the Office from the drop down list. Verify whether the treasury name is correctly displayed

Enter the date of joining the present station in the field 'Last Pay/Desig/office change date' Enter the Designation and the basic pay Click confirm

Етрюуее інтегнасе Le sent Salary details Office Health Services ic Pay 19350 Bill type SD cs and Gynae Last Pay/Desig/offic Cre lary to No xt Incr date 01/03/2011 09/05/2011 TSB?(Y/N) change date Sub Treasury Account no Treasury Nan AG Payslip Los ns and Advance Recovery Ex 2210 - 01 - 110 - 99 - 01 Voted(v)/Charged(c) Confirm N ad Description Plan(P)/Non-Plan(N) (mh-smh-m inh-sh-ssh-deth-obih) Gazetted cne/cee.

You may find warning message similar to the one below.

| -          | Office                                                      | TALUK HOSPITAL PARASSALA.                     |                                                         |                                                            |  |  |  |
|------------|-------------------------------------------------------------|-----------------------------------------------|---------------------------------------------------------|------------------------------------------------------------|--|--|--|
| _          | Bill type                                                   | SD                                            | Designation                                             | Counsultant, Obstetrics and Gynaecoli 🗸                    |  |  |  |
|            | In AG PaySlip with payslip da<br>The allowances in the AG P | ate 22/06/201 <sup>:</sup><br>ayslip is not n | 1 and effective date 14/0<br>natching with that in pres | 5/2011<br>sent salary details. Please correct and proceed. |  |  |  |
|            |                                                             |                                               |                                                         | OK                                                         |  |  |  |
| 01<br>ojh) | Plan(P)/Non-Plan(N)                                         | N                                             | Voted(v)/Charged                                        | I(c) V Confirm                                             |  |  |  |

This is nothing concerned with our present task of applying for the transfer. You can ignore it for the time being and get it corrected while preparing the salary bill later. Click 'OK' and go ahead.

Remember that the procedure described in Para 5 is not required if you are a regular SPARK user ever since you joined the present institution.

 Now you need to enter all Working Arrangements in your service. Go to Salary => Employee in Working Arrangement Enter details of all Working arrangements since joining the service.

|            |                  |             |            |                 |           | Employ   | vee internace        |   |                                                 |                                                           |        |
|------------|------------------|-------------|------------|-----------------|-----------|----------|----------------------|---|-------------------------------------------------|-----------------------------------------------------------|--------|
| Profile    | Loa              | ns/Advances |            | Leaves          |           | Salary   |                      |   | Income Tax                                      |                                                           |        |
|            |                  | Employ      | ees in Wor | kingArrangemen  | t         |          |                      |   |                                                 |                                                           |        |
| Department | Health Services  |             |            |                 |           |          |                      |   |                                                 |                                                           |        |
| Office     | TALUK HOSPITAL I |             |            |                 |           |          |                      |   |                                                 |                                                           |        |
|            | Employee         | From Date   | To Date    | Department      | Districts | Office(i | n Working Arrangemen | 0 | Eligible for<br>HRA from<br>this<br>office(Y/N) | Eligible for<br>CCA from<br>this<br>office(Y/N/No<br>CCA) | 0      |
| Edit 60.   | DR               | 14/05/2011  | 31/03/2012 | Health Services | 1 n       | DISTRICT | ~                    |   | Yes                                             | Yes                                                       | Delete |
| Select     | -                |             |            | Select 🗸        | Select 🚽  |          |                      | • | No 🚽                                            | No CC 🚽                                                   | Insert |
| 1          |                  |             |            |                 |           |          |                      |   |                                                 |                                                           |        |

After updating each row click 'Insert' link in the extreme right column

7. Update the LWA details:

Go to Leaves => Leave Availed

Enter details of all LWA availed since joining service (Except LWA on Medical Grounds).

|      |                            |            |             |            |         |             | Employee     | Interi |
|------|----------------------------|------------|-------------|------------|---------|-------------|--------------|--------|
| Pro  | ofile                      |            | Loans/Advan | ces        | Leave   | 95          | Salary       |        |
| Lea  | ives Availed               | 1          |             |            |         |             |              |        |
|      | Leave Type                 | From       | То          | No of Days | Purpose | Sanction No | SanctionedBy |        |
| Edit | Leave without<br>Allowance | 30/09/1997 | 27/12/1997  | 89         | ·       |             |              | Delete |
|      | <select></select>          | ·          |             |            |         |             |              | Insert |
| 1    |                            |            |             |            |         |             |              |        |

# Filling up the Transfer Request form

You have updated all the required service information in the SPARK database and you can start filling up the Transfer request form now. (Please note that next year onwards you can start your transfer request process from this stage!)

While filling up the Transfer request online the Applicant can decide to save the form at any stage and then resume filling up later any time conveniently. After filling up completely and ensuring that the entries are correct the form may be submitted online. No changes are possible after submitting the form.

Please note that the forms submitted by you are filed in the respective institutions and not physically send to DME. The digital data as available in the database is used for processing the Applications. Hence **accuracy and completeness of data is of paramount importance** 

## A. Verify the service data :

Go to Profile => Transfer Request (Health Dept) The data as available in the SPARK database will be displayed there.

| 1тапъјет ке                                                                                                    | quest (Healin Department)                                                                                                    |                                 |
|----------------------------------------------------------------------------------------------------|----------------------------------------------------------------------------------------------------|---------------------------------|
| Note : This on-line transfer request module is ONLY F<br>The details shown here are from the personnel detail<br>anything found incorrect, you may update the SPAR<br>After filling this form, details can be saved and chan<br>form. | OR DOCTORS under DHS and DME.<br>s and service history available in SPARK. If<br>K data through your office and try again.<br>ged any number of times until you submit the |                                 |
| Application No :                                                                                                    | Status : Application not Submitted                                                                                                    |                                 |
| 1. PEN                                                                                                    |                                                                                                    |                                 |
| 2. Name                                                                                                    | DR                                                                                                    |                                 |
| 3. Permanent Address                                                                                                    |                                                                                                    | 5 DO 695003, Thiruvananthapurar |
| 4. Contact Telephone numbers                                                                                                    |                                                                                                    |                                 |
| a) Land Line - Residence                                                                                                    |                                                                                                    |                                 |
| b) Mobile                                                                                                    | 6.20mm                                                                                                    |                                 |
| 5. E mail                                                                                                    |                                                                                                    |                                 |
| 6. Date Of Birth                                                                                                    | 29/06/1962                                                                                                    |                                 |
| 7. Age                                                                                                    | 49                                                                                                    |                                 |
| 8. Designation                                                                                                    | Counsultant, Obstetrics and Gynaecology                                                                                                    |                                 |
| 9. District in which Presently working                                                                                                    | Thiruvananthapuram                                                                                                    |                                 |
| 10. Institution in which Presently working                                                                                                    | TALUK HOSPITAL PARASSALA.                                                                                                    |                                 |
| 11. Date of Entry in to Department                                                                                                    | 29/09/1997                                                                                                    |                                 |
| 12. Date of Retirement                                                                                                    | 31/03/2018                                                                                                    |                                 |
| 13. Date from which working in the present Institution                                                                                                    | on 09/05/2011                                                                                                    |                                 |
| 14. Date from which working in the present District                                                                                                    | 09/05/2011                                                                                                    |                                 |

Verify the data and ensure that everything is correct. If there are any errors you can correct those using SPARK menus as described above.

The status of the Application is displayed in red colour.

B. Those who belong to Specialty cadre shall enter the data of acquisition of PG qualification (For doctors under DHS only)

| 3. Date from which working in the present Institution 09/05/2011                    |            |   |  |  |  |
|-------------------------------------------------------------------------------------|------------|---|--|--|--|
| 14. Date from which working in the present District                                 | 09/05/2011 |   |  |  |  |
| 15. Year of acquiring PG Qualification if belongs (<br>Only for doctors under DHS ) | Select     | - |  |  |  |
| only for doctors under ons j                                                        |            |   |  |  |  |

C. Details of LWA availed during the **last three years** will be displayed. Any errors can be corrected using the SPARK menu described above. (Para No: 7)

D. The Service History for the last three years will be displayed as below.

|                 | From<br>Date | To Date    | Office Name                                  | Designation                                |
|-----------------|--------------|------------|----------------------------------------------|--------------------------------------------|
|                 | 06/05/2011   | 09/05/2011 | TRANSIT                                      | Counsultant, Obstetrics and<br>Gynaecology |
| Service History | 16/09/2010   | 05/05/2011 | DISTRICT HOSPITAL KOTTAYAM                   | Counsultant, Obstetrics and<br>Gynaecology |
|                 | 02/08/2010   | 16/09/2010 | WOMEN & CHILDREN HOSPITAL<br>MATTANCHERRY    | Counsultant, Obstetrics and<br>Gynaecology |
|                 | 04/06/2010   | 01/08/2010 | TALUK HEADQUARTERS HOSPITAL<br>KOTHAMANGALAM | Counsultant, Obstetrics and<br>Gynaecology |
|                 | 01/06/2010   | 03/06/2010 | TRANSIT                                      | Assistant Surgeon                          |

Any error noticed has to be corrected using the SPARK menu described above (Para No: 4). Please note that the Service History table displayed here contains only historical data. The latest institution will not be displayed here. If a person is working in the same institution for more than three years then the Service History table will be blank.

E. Present Service status will be available in item nos 13 and 14.

| 13. Date from which working in the present Institution | n 09/05/2011 |
|--------------------------------------------------------|--------------|
| 14. Date from which working in the present District    | 09/05/2011   |
| 15 Year of acquiring DC Qualification if belongs (     |              |

Ensure that the dates are correct.

17. Details of

F. If you have completed three years of continuous service in Medical College Thiruvananthapuram/ Kottayam/ Kozhikode or two years of continuous service in Medical College Thrissur/Alappuzha then you are eligible for transfer.

If you require a transfer then you may select 'Yes' for item No. 18. Then enter the ground on which you are requesting transfer (this is not mandatory). And finally enter your preferences.

| 18. Whether Transfer is required:<br>a) Ground for request of transfer | Ye       | 5 🗸      |                     |                       |
|------------------------------------------------------------------------|----------|----------|---------------------|-----------------------|
|                                                                        | Sl<br>No | District | Name of Institution | Reason for Preference |
| b) Preference of Institutions for transfer                             | 1        | Select 🗸 | <b>•</b>            |                       |
|                                                                        | 2        | Select 🗸 | <b></b>             |                       |
|                                                                        | 3        | Select   | -                   |                       |

If you do not require transfer even after completing three years of service in a District then you may select 'No' in response to the query No. 18. But then you must specify your preferences in case you have to be shifted on Administrative grounds (Item No. 19).

| 18. Whether Transfer is required:<br>a) Ground for request of transfer                         | No       |                            | I MODEL HUSI ITAL I EROURRADA (ASSB   | nant Surgeon          |
|------------------------------------------------------------------------------------------------|----------|----------------------------|---------------------------------------|-----------------------|
|                                                                                                | Sl<br>No | District                   | Name of Institution                   | Reason for Preference |
| b) Preference of Institutions for transfer This g                                              | ı<br>ri  | Select *<br>d-isenow disat | pled. You can not ente                | r values here.        |
|                                                                                                | 3        | Select v                   | · · · · · · · · · · · · · · · · · · · | <u></u>               |
| 19. In case transfer is effected on<br>Administrative reason Station preferred to be<br>posted | Sl<br>No | District                   | Name of Institution                   | Reason for Preference |
|                                                                                                | 1        | Select 👻                   | <b>•</b>                              |                       |
|                                                                                                | 2        | Select 👻                   |                                       |                       |
|                                                                                                | 3        | Select 🔻                   | •                                     |                       |

If you do not specify your preferences here, you stand the risk of losing your chance to get a posting of your preference in case you are shifted on administrative grounds.

G. If you have any preferential claims, you may record them. Click all the check boxes which are applicable to you. Certificates for each claim as displayed in red shall also be submitted.

| 20. Do you belong to any of the following category<br>( Attested copy of the relevant Certificate as | ✓ sc/st                             | Certificate from Tahasildar                            |
|----------------------------------------------------------------------------------------------------|-------------------------------------|--------------------------------------------------------|
| mentioned shall be submit )                                                                          | RMO                                 | Service certificate issued by the Head of Office       |
|                                                                                                    | Ex Service                          | Certificate from Revenue Dept/Miilitary                |
|                                                                                                    | ✓ FRU Training                      | Attested copy of Certificate of completion of training |
|                                                                                                    | Physically handicapped              | Certificate from Medical Board                         |
|                                                                                                    | Relative of Jawan                   | Certificate from Revenue Dept                          |
|                                                                                                    | Intercaste married employee         | Certificate from Revenue Dept                          |
|                                                                                                    | Less than two years to retirement   | No Certificate required                                |
|                                                                                                    | Parent of a Mentally retarded child | Certificate from Medical Board/HOD of MCH              |
|                                                                                                    | Son / Daughter of a freedom fighter | Certificate from Revenue Dept                          |

If the required certificate is not submitted then your request will not be forwarded to DME. So make claims only if you already have the required certificates with you while filling up the form. You can not remove a claim after submitting the form.

### H. If spouse is a Government employee enter details:

| 21. Is spouse is a Government employee ? | Yes 🔻 |
|------------------------------------------|-------|
| a) Name of Spouse                        |       |
| b) Designation                           |       |
| c) Institution                           |       |
| d) PEN No. of Spouse (if available)      |       |

- I. After submitting the Application form online, applicants shall take a print out of the Application submitted, sign it and submit to the Principal concerned along with certificates to prove any preferential claims made in the Application.
- J. The Principal shall forward the Applications to DME online. (Profile => Transfer Request (Forwarding by HO))
- K. <u>Before forwarding the Principal shall make the following verifications</u>.
  - a. The Applicant has submitted signed copy of the Application
  - b. The designation of the Applicant mentioned in the Application is correct.
  - c. Certificates as prescribed in the Application for any preferential considerations claimed by the Applicant are submitted.
- L. The signed Applications along with the certificates for preferential considerations may be filed in the respective Institutions and made available to the DME for verification only if required.
- M. PrincipalS who want to apply for transfer may submit the online Application and then forward the Application to the DME online themselves using their privilege as the Head of Institution.
- N. All the applications forwarded by Principal will be available to the DME.
- O. The status of the Applications will be visible to the Applicant and Principals concerned.

P. <u>All Applicants are advised to verify the status of the Application submitted by them to</u> make sure that these Applications are received at DME.

Q. Last date for online submission of Application : 29-02-2012